# J-AHA 플랫폼 접속 매뉴얼

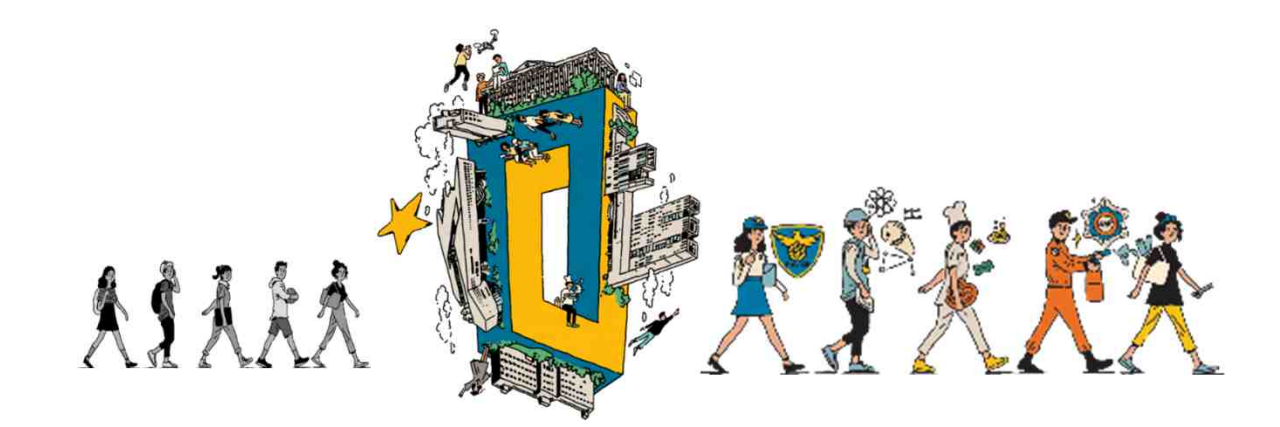

수퍼스타칼리지 교양학부

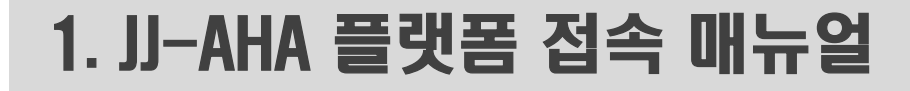

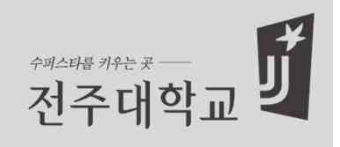

### ✤ 인스타(inSTAR)

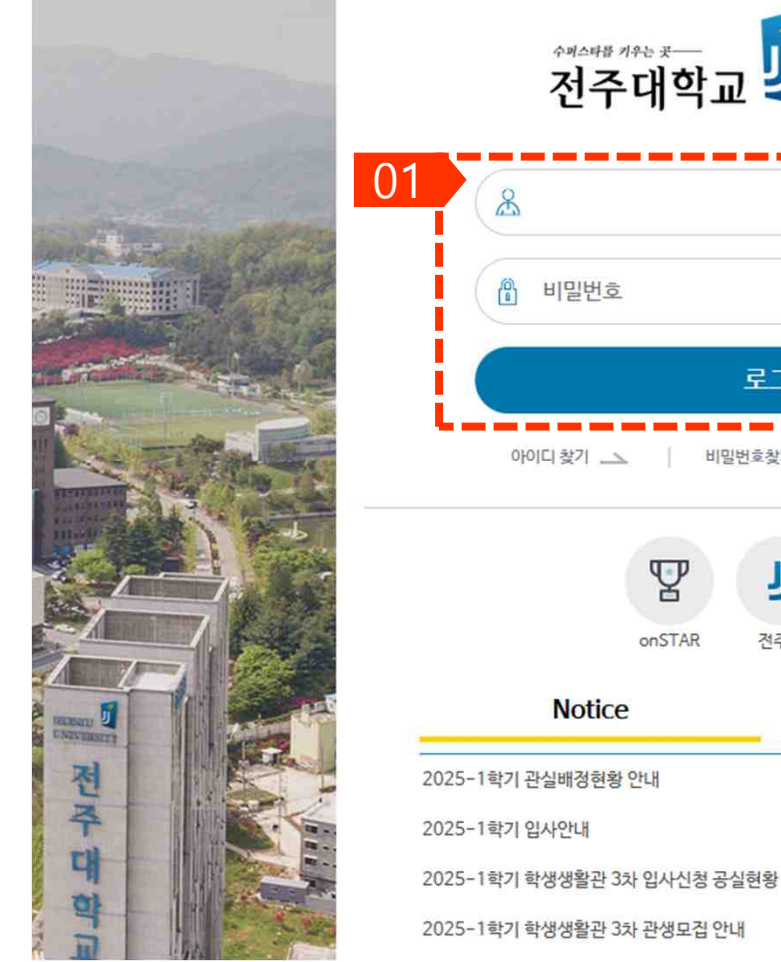

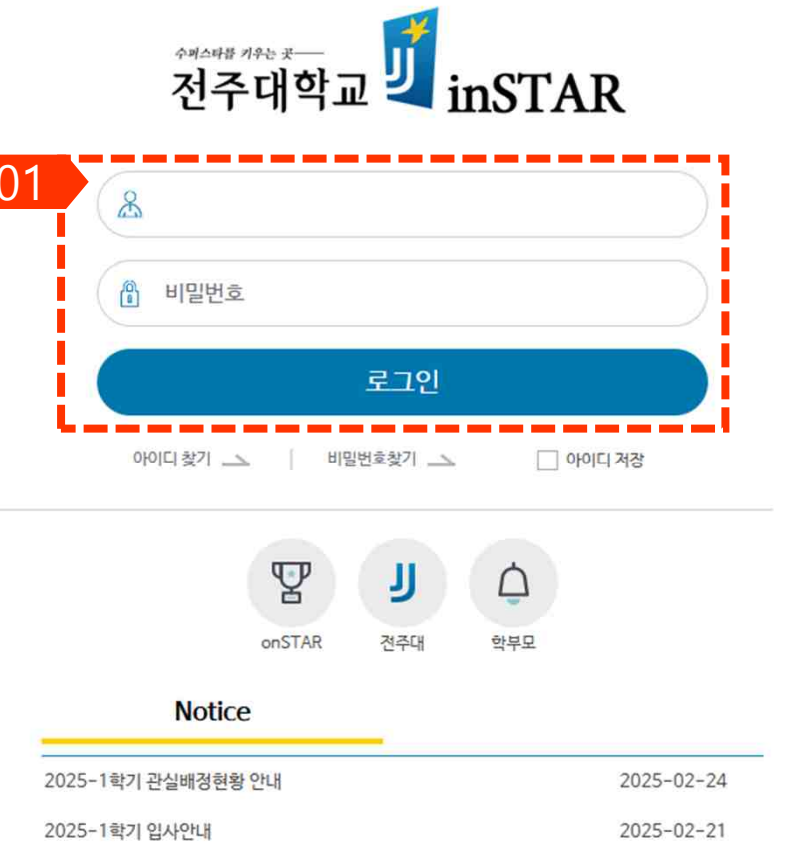

### 01. 로그인 - inSTAR 로그인

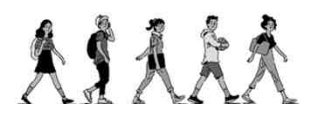

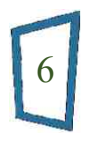

2025-02-20

2025-02-20

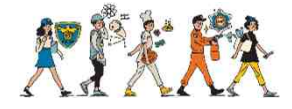

### 1. JJ-AHA 플랫폼 접속 매뉴얼

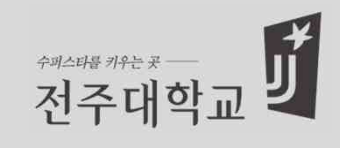

✤ 인스타(inSTAR)

关系外系关

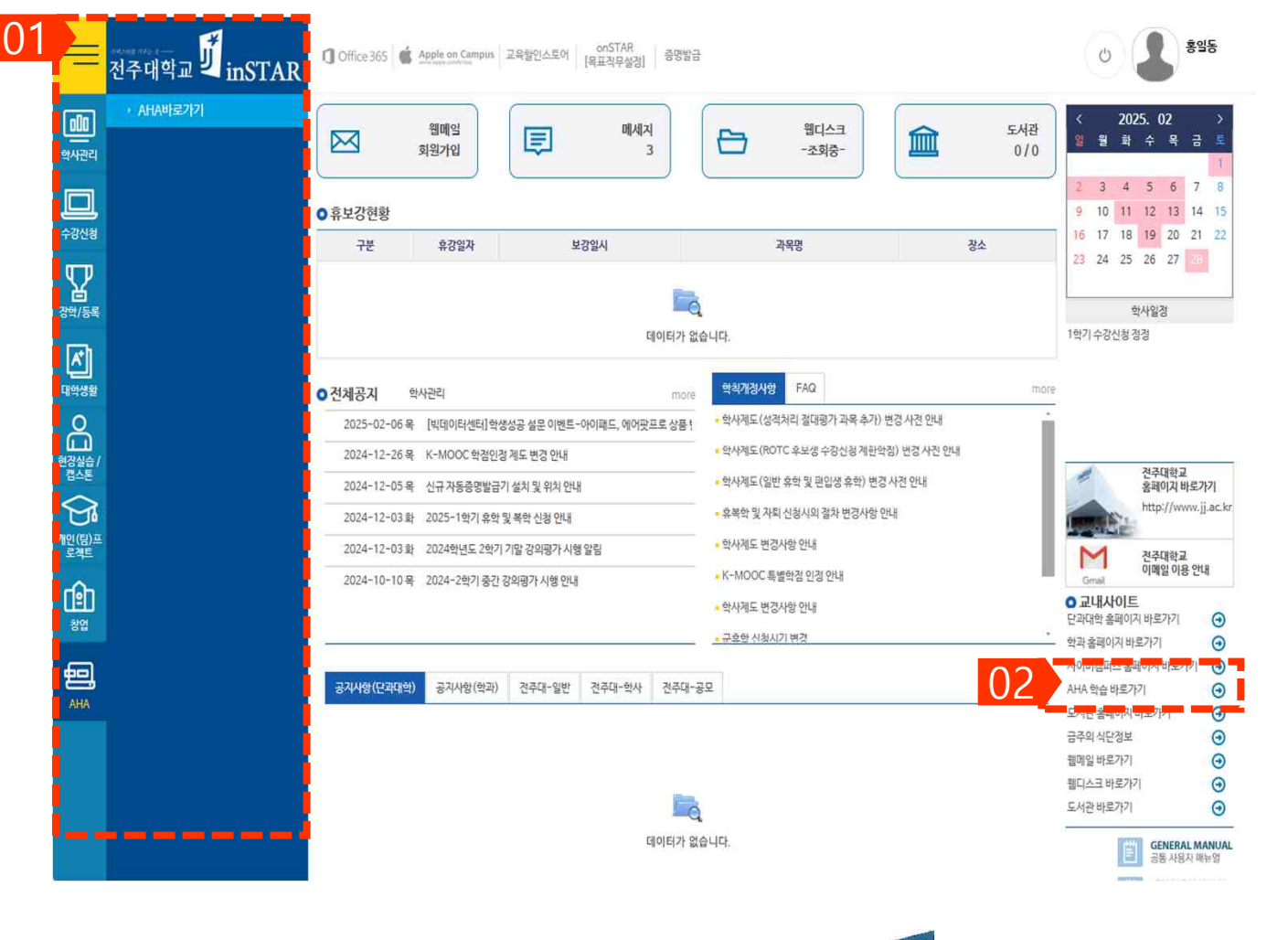

### 01. 메뉴 바로가기

- AHA > AHA바로가기 링크를 클릭하여 사이 트 이동

#### 02. 메인화면 바로 가기

- AHA 링크를 클릭하여 사이트 이동

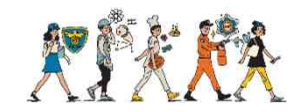

### 2. JJ-AHA 플랫폼 접속 매뉴얼 - 직접 로그인

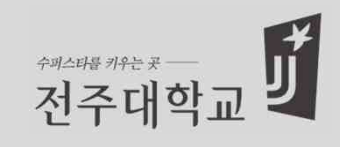

### ✤ JJ-AHA 플랫폼

|     |       | /     |        |      |
|-----|-------|-------|--------|------|
|     |       | 1     |        |      |
|     | 1     |       |        |      |
| - 3 | iming | Holis | ic App | roac |

| 01 | 아이디를 입력해주세요.  |
|----|---------------|
|    | 비밀번호를 입력해주세요. |
|    | ✓ 아이디저장       |
|    | 로그인           |
|    |               |
|    |               |
|    |               |

#### 01. AHA 직접 로그인

- https://aha.jj.ac.kr 접속
- inSTAR 과 동일한 학번/비밀번호 입력

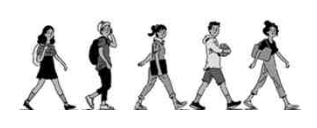

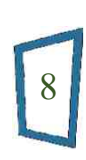

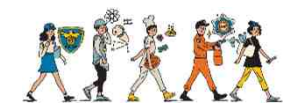

## 2. JJ-AHA 플랫폼 접속 매뉴얼 - 직접 로그인

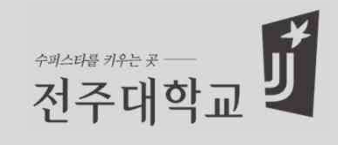

#### ✤ JJ-AHA 플랫폼 AA Q **Q** <u>8</u>25 $\equiv$ 01 俞 홈 Harris vs. Harris vs. Harris vs. 📑 교육과정 소개 Trump Trump Trump AHA TED EXPLAINS THE WORLD TED EXPLAINS THE WORLD we TED EXPLAINS THE WOREDO 🐼 지역학 🗈 법정의무교육 @ 문의사항 2025-01-08 09:29:40 . ~ 수강중 동영상 & 추천동영상 +더보기 AHA +더보기 사회과학 인문학 자연과학 AI&SW 과학과 테크놀로지 융복합 거북이 껍질에 **가. 진시왕의** 00:13:38.44 내겨진 문자 00:18:43.50 서세히 · 各的49574 00:14:02.2 형가, 진시황의 자객 이야기 젓가락 이야기 한신의 삶을 통해 배우는 고사성어 중국, 종이호랑이 되다-아편전쟁 거북이 껍질에 새겨진 문자 \_ 박윤조 교 수 박윤조 교 스 AHA000178 | 인문 박윤조교 AHA000177 | 인문 AHA000176 | 인문 박윤조교 AHA000180 | 인문 박윤조 교 스 AHA000179 | 인문 🔆 다크모드

9

关系外系统

#### 01. AHA 학습하기

- 접속된 AHA 메인 페 이지에서 원하는 동영 상을 선택하여 학습 시작하기

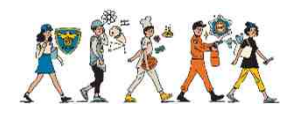

## 감사합니다!!

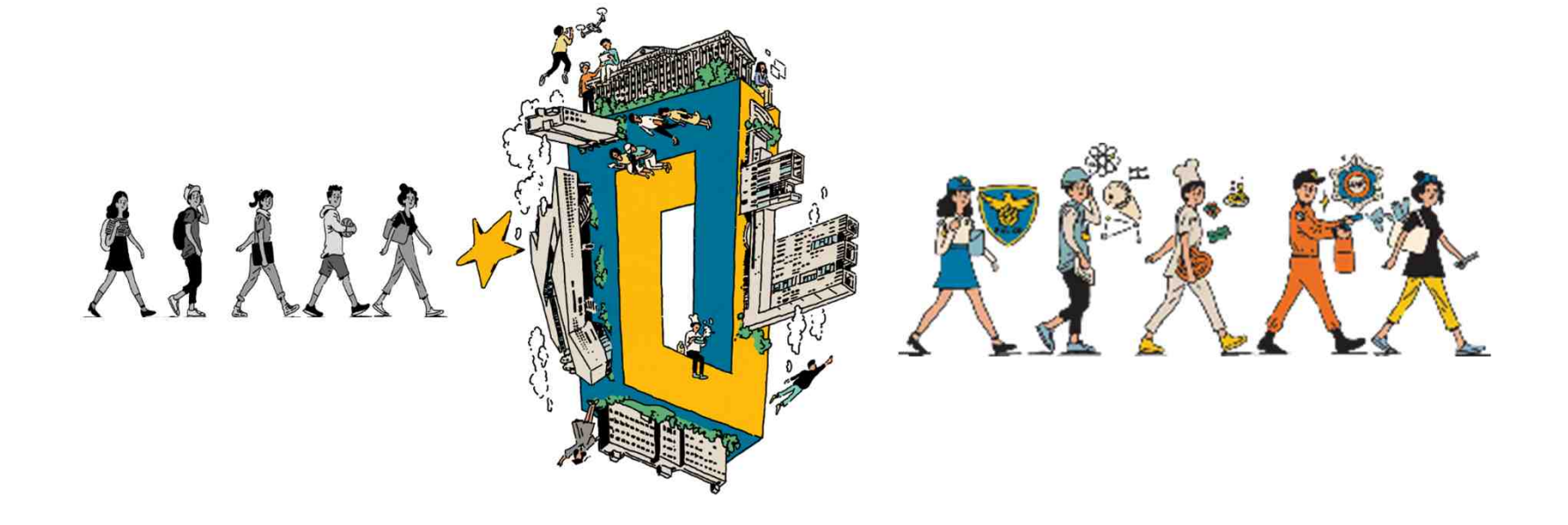